ชุดความรู้

#### โปรแกรมป้องกันไวรัส ESET Endpoint โดย น.ส.ปวีนรัดน์ บุตรวงศ์

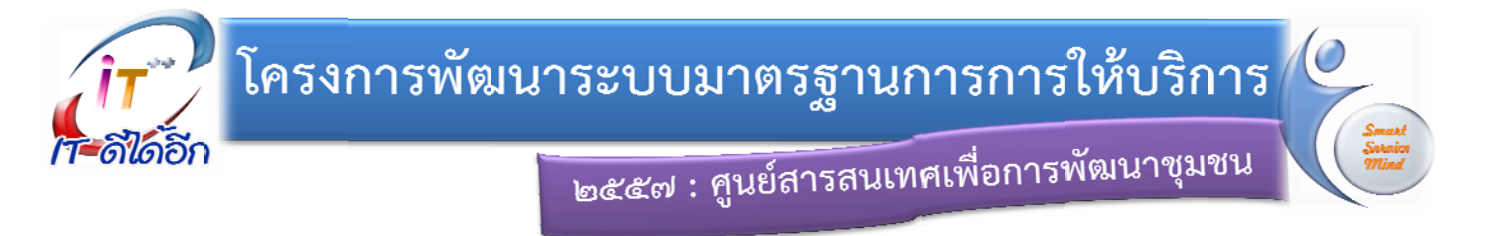

### ป็งบประมาณ 2557 กรมการพัฒนาชุมชน จัดซื้อลิขสิทธิ์โปรแกรมป้องกันไวรัส ESET Endpoint งบประมาณ 850,000 บาท

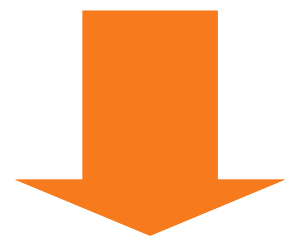

คอมพิวเตอร์แม่ข่าย (Server) คอมพิวเตอร์ลูกข่าย (Client) จำนวน 3,900 License

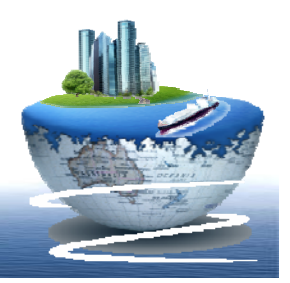

## วัตถุประสงค์

เพื่อป้องกันการโจมตี การทำลายระบบคอมพิวเตอร์ แม่ข่าย (Server) และคอมพิวเตอร์ลูกข่าย (Client) ทั้งส่วนกลางและส่วนภูมิภาค

เพื่อป้องกันความเสียหาย หรือการสูญหายของข้อมูล ในระบบคอมพิวเตอร์ อันเกิดจากไวรัสคอมพิวเตอร์ หรือโปรแกรมแปลกปลอม

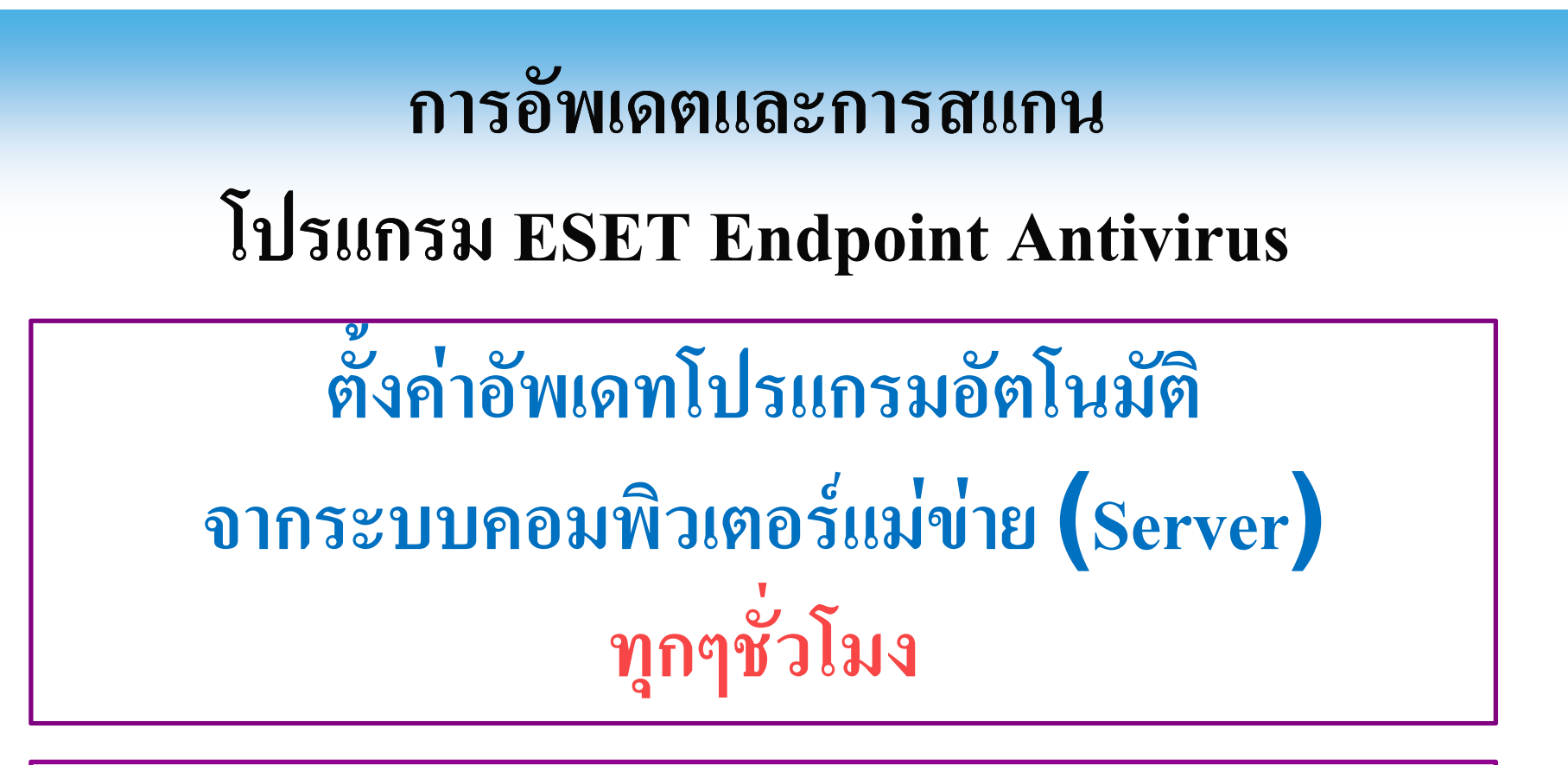

ตั้งค่าสแกนไวรัสในเครื่องคอมพิวเตอร์อัตโนมัติ จากระบบคอมพิวเตอร์แม่ข่าย (Server) ทุกวัน เวลา 12.00-13.00 น.

#### ปัญหาการดำเนินงาน

#### 1. โปรแกรม ESET Endpoint Antivirus อัพเดตไม่ได้

| -                 | Update                                                                                                    |
|-------------------|----------------------------------------------------------------------------------------------------|
| Protection status | Virus signature database update failed                                                                          |
| Computer scan     | License details                                                                                                 |
| Update 🛛 😗        | Please enter the Username and Password received after<br>purchase or activation. We strongly recommend that you |
| 🗱 Setup           | copy (Ctrl+C) from your registration email and paste<br>(Ctrl+V) to the appropriate fields below.<br>Username:  |
| 🖌 Tools           | Password:                                                                                                    |
| Help and support  |                                                                                                    |
|                   |                                                                                                    |
|                   |                                                                                                    |
| แล้งให้ก          | San Username 112° Password                                                                                      |
| 88UN8[11]         | 3011 USCI HAIIIC 88610 I ASSWULU                                                                                |
|                   |                                                                                                    |

# <u>วิธีแก้ไข</u>: 1) ตั้งชื่อคอมพิวเตอร์ (Computer Name) 2) กำหนดเวิร์กกรู๊ป (workgroup) ตามแนวทางที่กรมฯ กำหนด

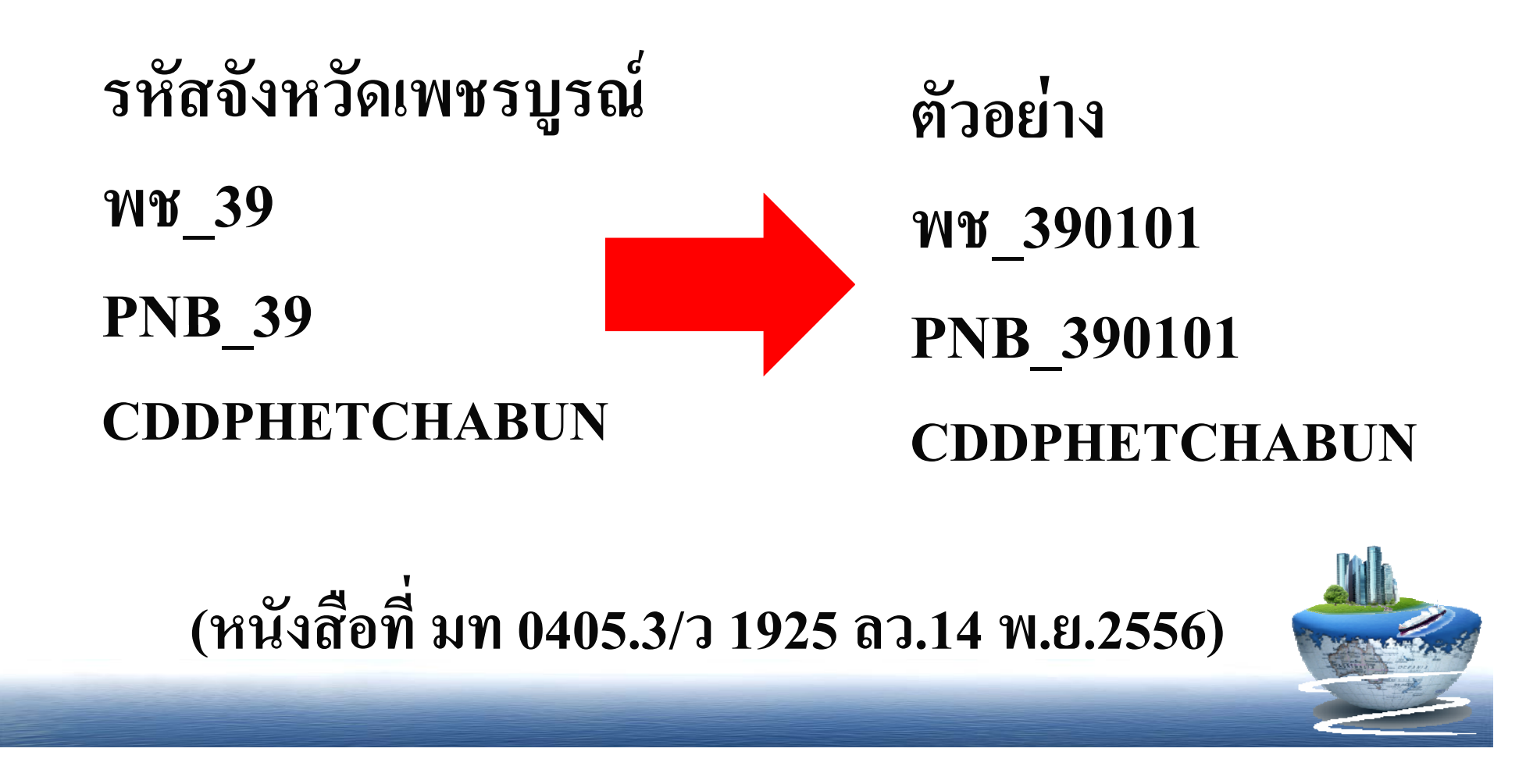

# <u>วิธีแก้ไข</u>: 1) ตั้งชื่อคอมพิวเตอร์ (Computer Name) 2) กำหนดเวิร์กกรู๊ป (workgroup) ตามแนวทางที่กรมฯ กำหนด

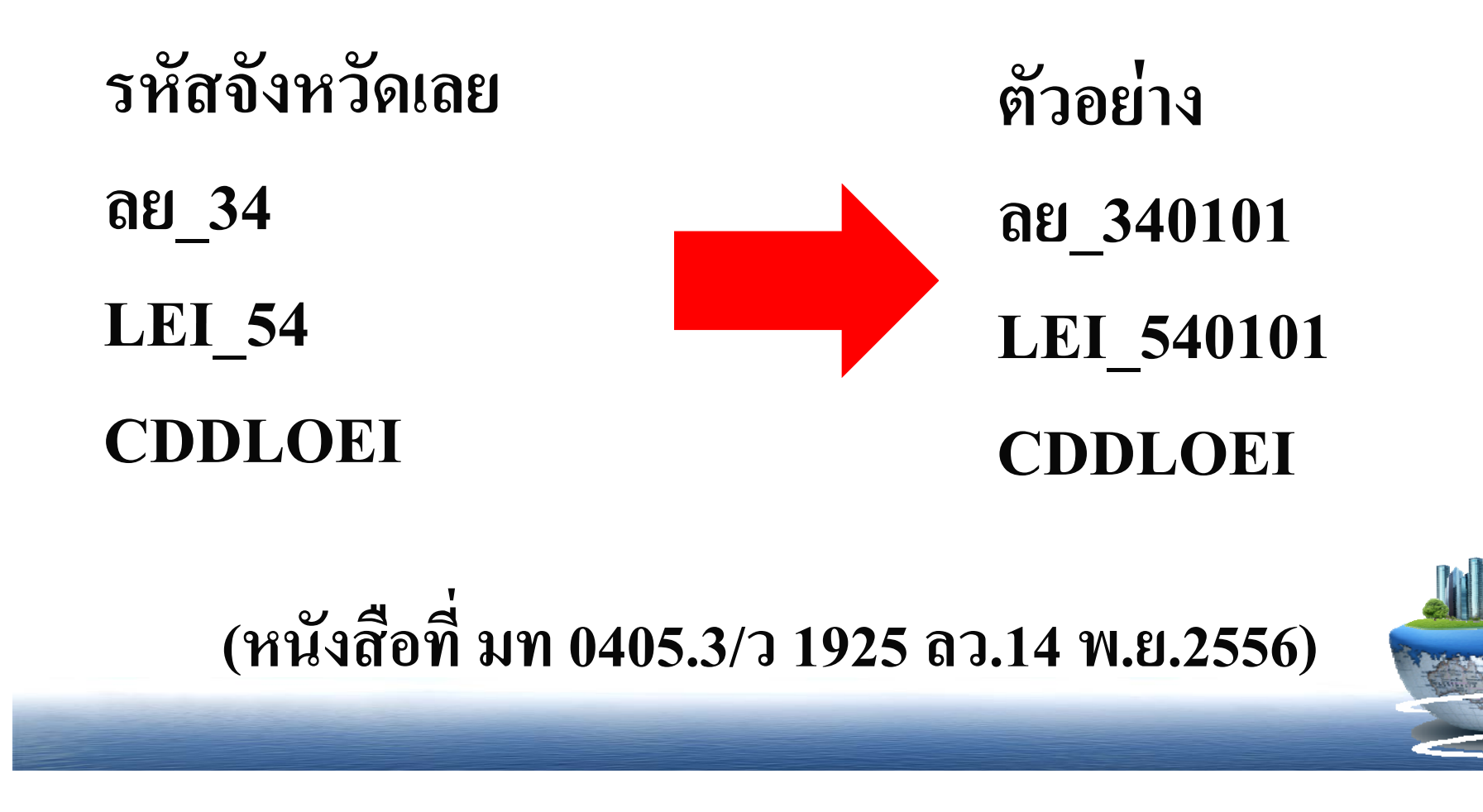

#### 2. ถ้าแก้ไขตามข้อ 1 แล้วโปรแกรม ยังไม่สามารถใช้งานได้

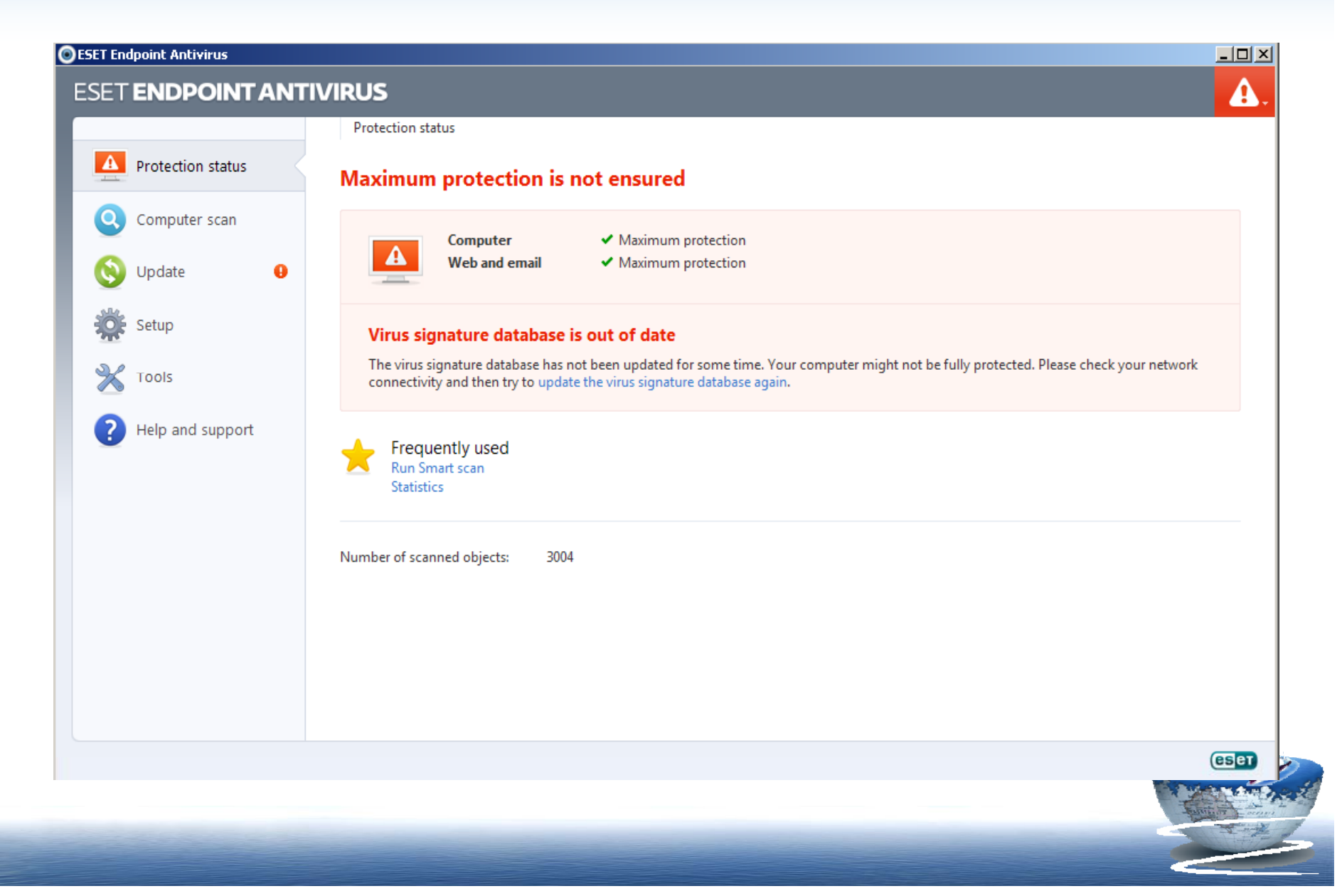

#### <u>วิธีแก้ไข</u>:

#### 1) ดับเบิ้ลคลิกไอคอนโปรแกรม ESET Endpoint ด้านล่างขวามือ

- Image: Solution of the second state of the second state o
- 3) ตรวจสอบช่อง Update server

| ESET Endpoint Antivirus                                            |                                                                                                    | ? 🔀  |
|--------------------------------------------------------------------|----------------------------------------------------------------------------------------------------|------|
| Advanced setup                                                     |                                                                                                    | eser |
| Computer<br>Web and email<br>General<br>Advanced<br>User interface | Selected profile:<br>My profile<br>Update settings for selec<br>Update server:<br>Choose automatically<br>Username:<br>Regular update<br>Advanced update setup:<br>Clear update cache:<br>Clear<br>Do not display notification about successful |      |

#### 4) คลิกเลือก http://avprovince.cdd.go.th:8081 กดปุ่ม OK

| <ul> <li>ESET Endpoint Antivirus</li> <li>ESET ENDPOINT ANTIVIRUS</li> <li>ESET Endpoint Antivirus</li> <li>Advanced setup</li> </ul> | S<br>S<br>C<br>C<br>C<br>C<br>C<br>C<br>C<br>C<br>C<br>C<br>C<br>C<br>C<br>C<br>C<br>C<br>C<br>C                                                                                                    |
|----------------------------------------------------------------------------------------------------|----------------------------------------------------------------------------------------------------|
| Computer<br>Web and email<br>General<br>Advanced<br>Tools<br>User interface                                                           | Selected profile:<br>My profile  Profiles  Update settings for selected profile Update server: <a href="http://avprovince.cdd.go.th:8081">http://avprovince.cdd.go.th:8081</a> <a href="http://avprovince.cdd.go.th:8081">Edit</a> <a href="http://avprovince.cdd.go.th:8081">Edit</a> <a href="http://avprovince.cdd.go.th:8081">Cleit</a> <a href="http://avprovince.cdd.go.th:8081">Cleit</a> <a href="http://avprovince.cdd.go.th:8081">Advanced update</a> <a href="http://avprovince.cdd.go.th:8081">Advanced update</a> <a href="http://avprovince.cdd.go.th:8081">http://avprovince.cdd.go.th:8081</a> <a href="http://avprovince.cdd.go.th:8081">Advanced update</a> |
|                                                                                                    | OK Cancel Defaul                                                                                                    |

### 3. ติดตั้งโปรแกรมในเครื่องแล้ว แต่ไม่แสดงที่ Console ให้แก้ไข ดังนี้

1) ดับเบิ้ลคลิกไอคอนโปรแกรม ESET Endpoint ด้านล่างขวามือ 🖪 « 🔊 🖸 🕄 🕲 🗞 😒 😵 💈 🛛 จากนั้นกดปุ่ม F5 บนแป้นคีย์บอร์ด 2) ดับเบิ้ลคลิกที่ Tools คลิกเลือก Remote administration 3) คลิกเครื่องหมาย 🗸 ข้างหน้า Connect to Remote Administrator server 4) ตรวจสอบเวลาที่โปรแกรมไปรายงานตัว **Server** เลือกเป็น 10 นาที 5) ตรวจสอบ Server address 6) กดปุ่ม **OK** ดังภาพ

#### แก้ไขให้เครื่องไปแสดงที่ ESET Remote Administrator Console

| ESET Endpoint Antivirus                                                         |                                                                                                    | - 🗆 🗵                                                                                                    |
|---------------------------------------------------------------------------------|----------------------------------------------------------------------------------------------------|----------------------------------------------------------------------------------------------------|
| ESET ENDPOIN                                                                    | ITANTIVIRUS                                                                                                    | ✓.                                                                                                    |
| 0                                                                               | ESET Endpoint Antivirus                                                                                                    |                                                                                                    |
| Protection s<br>Computer s<br>Vpdate<br>Setup<br>Setup<br>Cools<br>Protection s | dvanced setup       Image: Construction of the set of the set of the s |                                                                                                    |
|                                                                                 | 6<br>QK <u>Cancel</u> <u>D</u> efault                                                                                                    |                                                                                                    |
|                                                                                 |                                                                                                    |                                                                                                    |
|                                                                                 |                                                                                                    | ESET                                                                                                    |
|                                                                                 |                                                                                                    | The second second second second second second second second second second second second second second second se |

#### กรณีมีปัญหาให้ติดต่อ

 ๑. บริษัท แอ็กที่ฟมีเดีย (ไทยแลนด์) จำกัด ดุณอนุรัตน์ โทร 08-1751-7025
 Email: <u>support@activemedia.co.th</u> หรือ Call Center : 0 2683 5100 กด 1

๒. เจ้าหน้าที่ศูนย์สารสนเทศพื่อการพัฒนาชุมชน
 น.ส.ปวีณรัตน์ บุตรวงศ์ เบอร์โทร 02-141-6252
 080-6237478 หรือส่งข้อความทางระบบ OA

#### ดาวน์โหลดหนังสือ/บทความ/เรียน E-learning

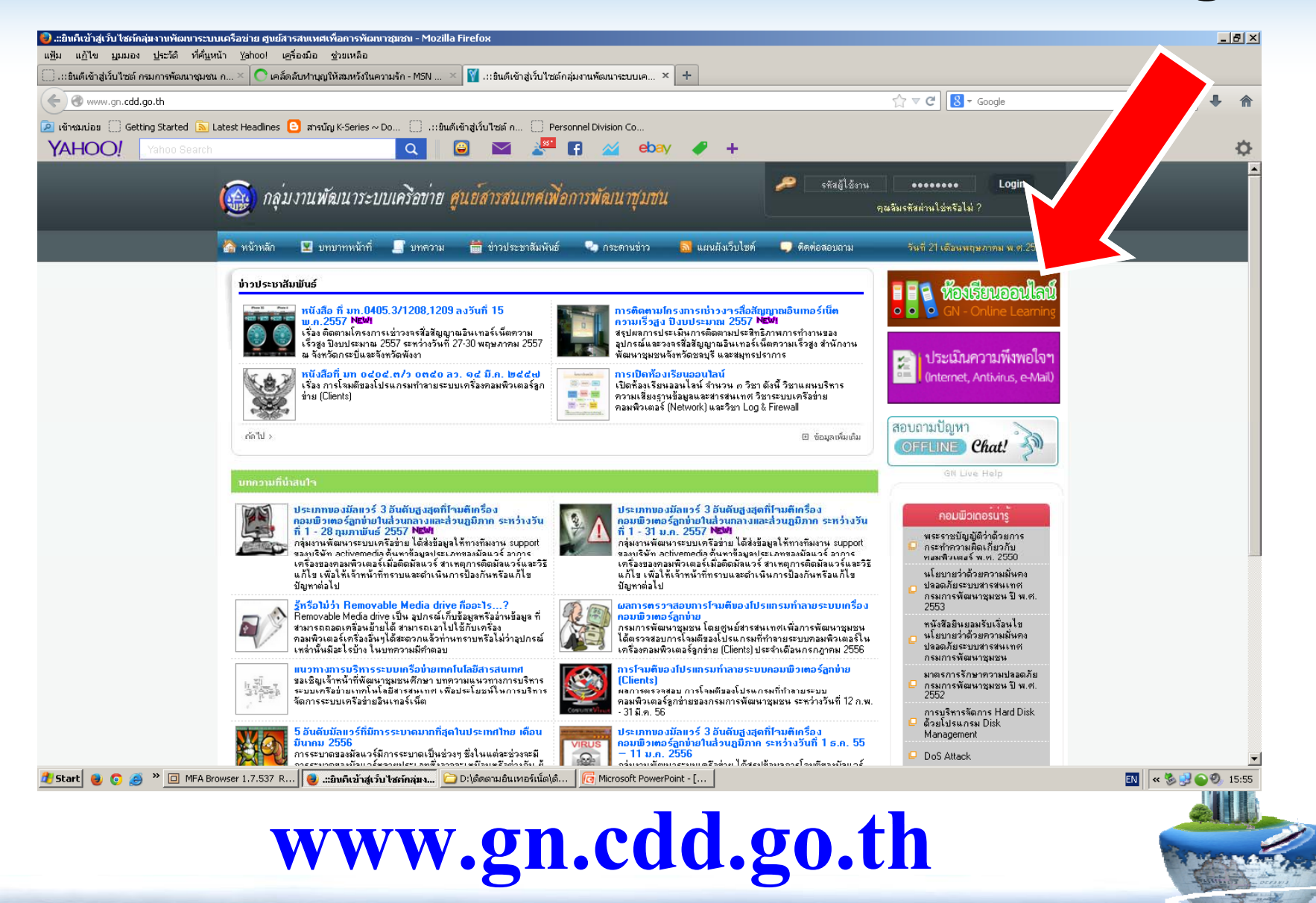

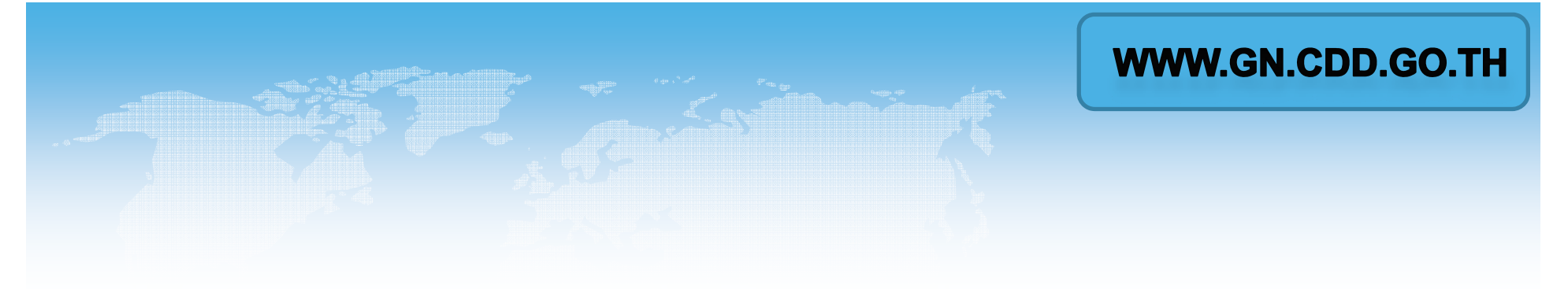

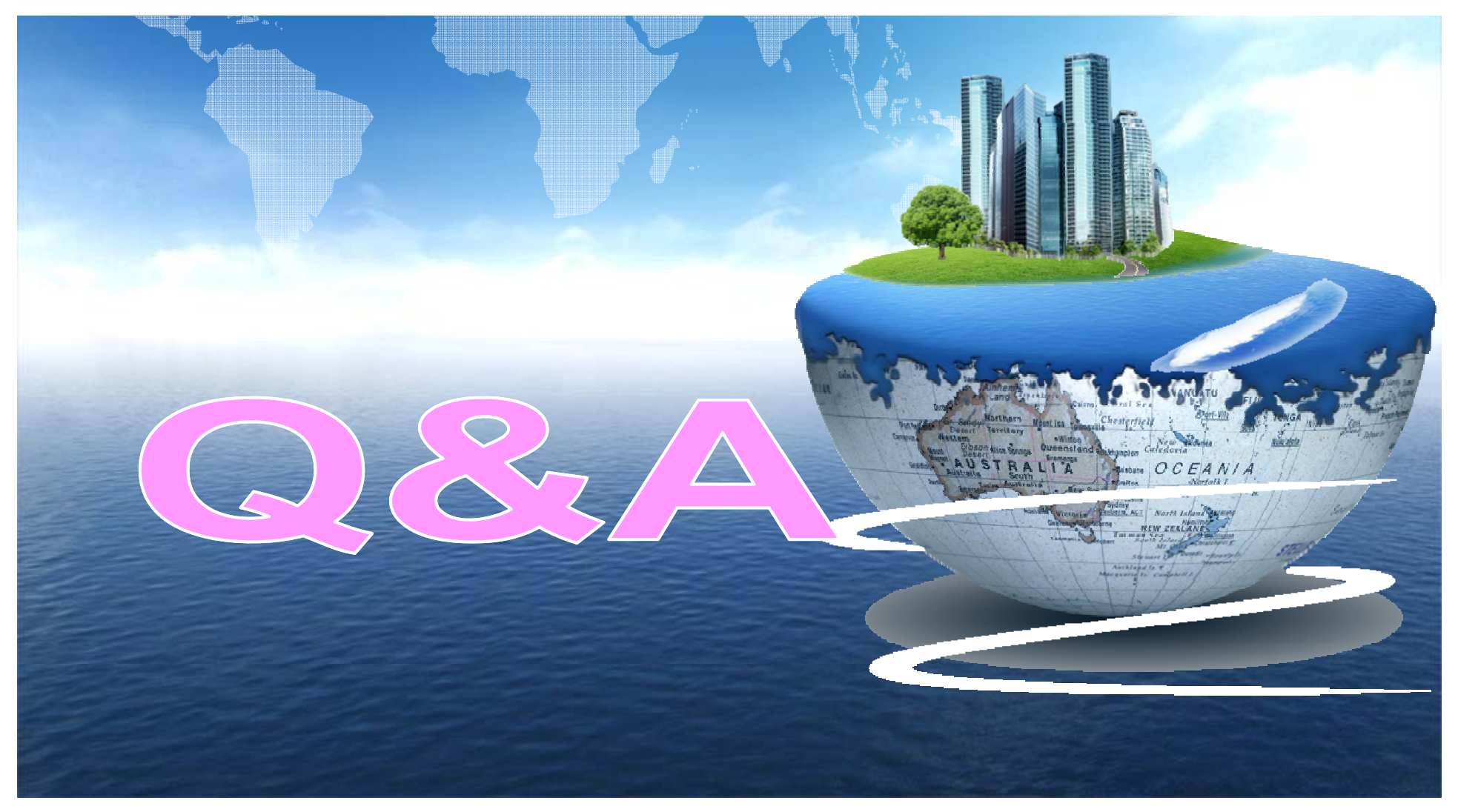

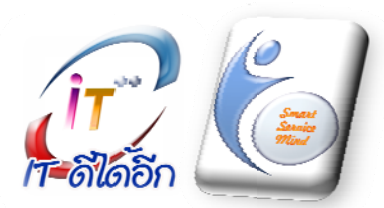

ศูนย์สารสนเทศเพื่อการพัฒนาชุมชน กรมการพัฒนาชุมชน กระทรวงมหาดไทย ศูนย์ราชการเฉลิมพระเกียรติฯ อาคารรัฐประศาสนภักดี (อาคาร B) ชั้น ๕ ถนนแจ้งวัฒนะ หลักสี่ กทม ๑๐๒๑๐ โทรศัพท์ ๐-๑๔๑-๖๒๖๓ – ๓๐๕ www.itcenter.cdd.go.th